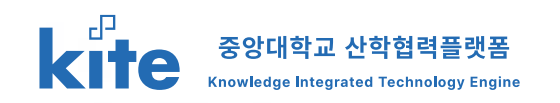

#### 중앙대학교 KITE 사용자 매뉴얼 (연구자)

2024.10.04 Version 1.0

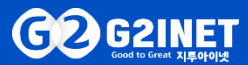

#### 1. 회원기능 1-1. 메인화면 1-2. 로그인 1-3. 아이디 및 패스워드 찾기

2. 산학협력DB 등록 관리 2-1. 연구자 정보 관리

### **1.회원기능** 1-1. 메인화면

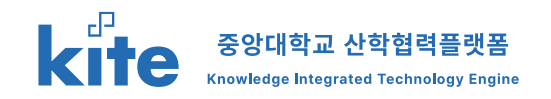

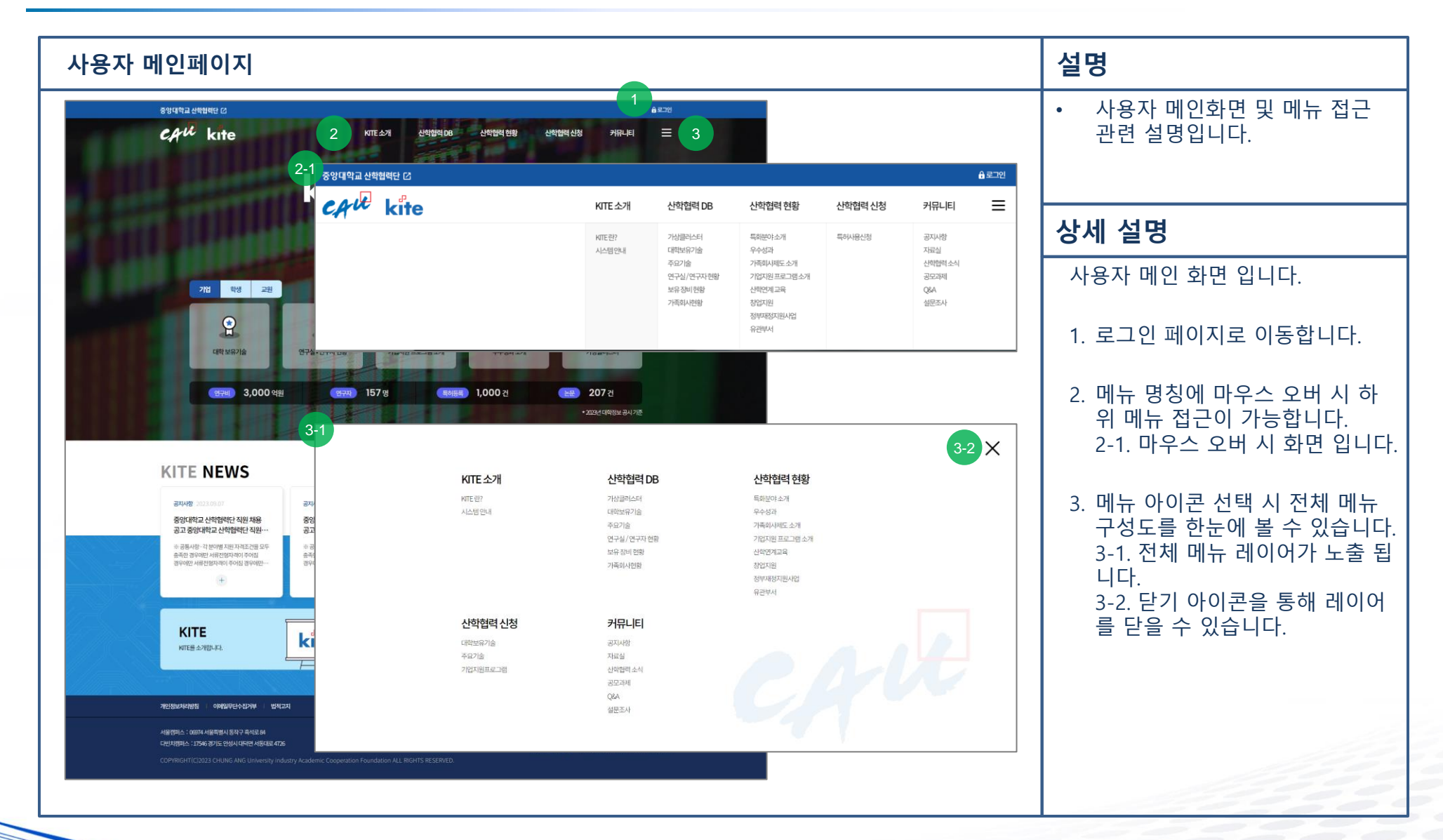

#### **1.회원기능** 1-2. 로그인

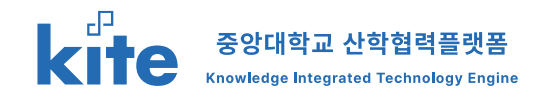

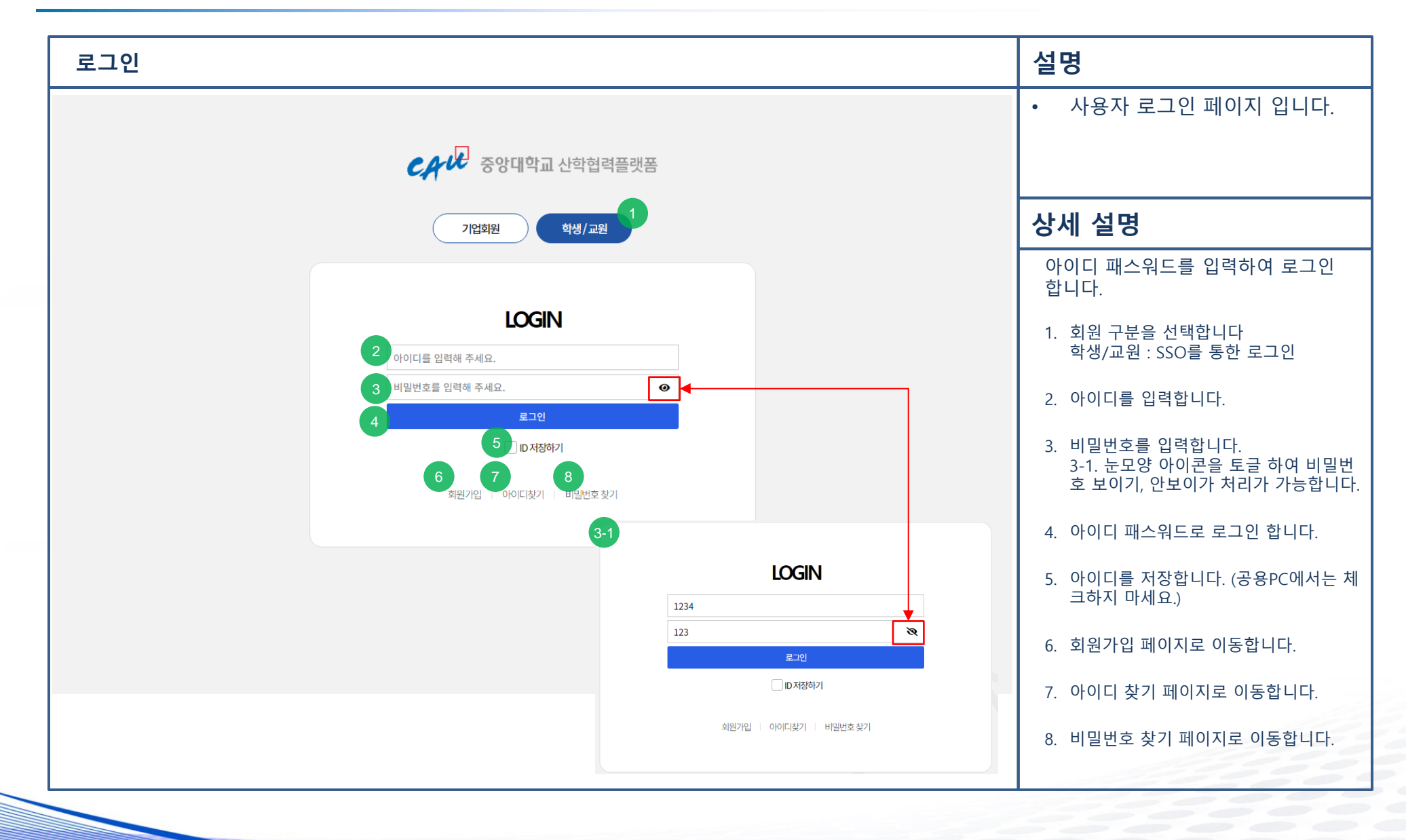

### **1. 회원기능** 1-3. 아이디 및 패스워드 찾기

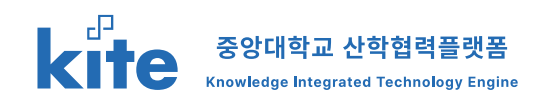

| 아이디 찾기 (새창 - 중앙대학교 포털)                                                             | 설명                                            |
|------------------------------------------------------------------------------------|-----------------------------------------------|
| CA <sup>W2</sup> रु <b>श्य</b> भेच                                                 | <ul> <li>사용자의 아이디를 찾는 페이지<br/>입니다.</li> </ul> |
| 통합 ID 찾기                                                                           |                                               |
|                                                                                    | 상세 설명                                         |
| 이름                                                                                 | 중앙대학교 포털의 아이디 찾기 페이<br>지로 이동합니다.              |
| 추가정보                                                                               | 이후 내용은 중앙대학교 포털에서 진<br>행하시면 됩니다.              |
| * 추가정보 : 학번 · 급여번호 · Email · 휴대폰번호 중 1개 입역<br>* 비밀번호가 기억나지않는다면? <u>비밀번호찾기 바로가기</u> |                                               |
| 다음단계 취소                                                                            |                                               |
| © ChungAng Univ. since 1918.                                                       |                                               |
|                                                                                    |                                               |
|                                                                                    |                                               |
|                                                                                    |                                               |
| https://mportal.cau.ac.kr/member/findld.do                                         |                                               |

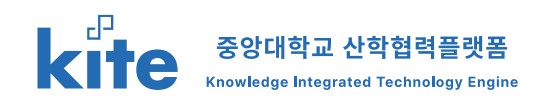

| 비밀번호 찾기 (새창 - 중앙대학교 포털)                                                                                                    | 설명                                                                                    |
|----------------------------------------------------------------------------------------------------|---------------------------------------------------------------------------------------|
| CAUE रुश्रमश्च                                                                                                    | <ul> <li>사용자의 패스워드를 찾는 페이<br/>지 입니다.</li> </ul>                                       |
| 비밀번호 찾기 (Find password)<br>비밀번호를 잊어버린 경우 가입시 등록된 이메일과 휴대전화를 이용해 새비밀번호를 발급 받으실 수 있습니다.<br>(If you fotgot your password, new password can be created by using your e-mail or cellular phone you registered.)<br>비밀번호 찾기 (Find password)<br>비밀번호를 찾고자 하는 사용자 정보를 입력해 주세요. | <b>상세 설명</b><br>중앙대학교 포털의 패스워드 찾기 페<br>이지로 이동합니다.<br>이후 내용은 중앙대학교 포털에서 진<br>행하시면 됩니다. |
| (Brith Date)<br>(Brith Date)<br>• 아이디가 기억나지않는다면? <u>아이디찾기 바로가기</u><br>지유단계 취소<br>(*) ChungAng Univ. since 1918.                                                                                                    |                                                                                       |
| https://mportal.cau.ac.kr/member/findPwd.do                                                                                                    |                                                                                       |

## **2. 산학협력DB 등록 관리** 2-1. 연구자 정보 등록 관리

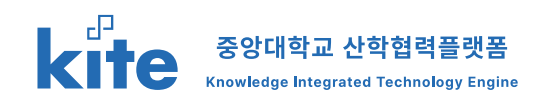

| > 연구                        | '실 / 연구                        | 자 현황 : | > 연구자 현황                                          |                                       |  | 설명                                                                                                |
|-----------------------------|--------------------------------|--------|---------------------------------------------------|---------------------------------------|--|---------------------------------------------------------------------------------------------------|
| रुश्मिषे स्व<br>दिस्ति स्टि | <sup>협력단 亿</sup><br>중앙대학교 산학협력 | 有플랫폼   | KITE소개 신학협력 DB 신호                                 | ● 마이페이지 C→ 로그아웃<br>협력 현황 산학협력 신청 커뮤니티 |  | <ul> <li>등록된 연구자 현황을 확인 및<br/>관리 합니다.</li> </ul>                                                  |
|                             |                                |        |                                                   |                                       |  | 상세 설명                                                                                             |
|                             |                                |        | 연구실 / 연구자 현황<br><sub>연구실현황</sub> <sub>연구자현황</sub> | 1                                     |  | 산학협력DB에 등록된 연구자 현황을<br>확인 합니다.<br>이름, 단과대학, 학부(과)만 공개 상태<br>이며, 나머지 정보는 직접 공개 여부를<br>설정 할 수 있습니다. |
|                             |                                | 2      | 컨섹어를 입력하세요. 검색                                    |                                       |  | <ol> <li>산학협력 DB 메뉴 하위 연구실 / 인<br/>구자 현황 메뉴로 이동, 연구자 현황<br/>탭을 클릭 합니다.</li> </ol>                 |
| NO                          | 성명                             | 단과대학   | 학부(과)                                             | 세부전공(교실)                              |  | · · · · · · · · · · · · · · · · · · ·                                                             |
| 2034                        | 둥림                             | 국악대학   | 타약연희과                                             |                                       |  | 2. 검색어들 동애 검색이 가능합니다.<br>거새에도 서며 다과대하 하브 ㅁ드                                                       |
| 2033                        | 미셀램시                           | 국악대학   | 티악연희과                                             |                                       |  | 검색할 수 있습니다                                                                                        |
| 2032                        | 정진혁                            | 건설대학   | 도시공학과                                             |                                       |  |                                                                                                   |
| 2031                        | 이은주                            | 경영대학   | 경영학부                                              |                                       |  | <ol> <li>성명 클릭 시 상세 페이지로 이동<br/>합니다.</li> </ol>                                                   |
| 2030                        | 오계택                            | 경영대학   | 경영학부                                              |                                       |  |                                                                                                   |
| 2029                        | 브라드리메이스트                       | 경영대학   | 경영학부                                              |                                       |  |                                                                                                   |
| 2028                        | 최장호                            | 경영대학   | 경영학부                                              |                                       |  |                                                                                                   |
| 2027                        | 김선주                            | 공과대학   | 소속학과없음                                            |                                       |  |                                                                                                   |
| 2026                        | 김창근                            | 공과대학   | 소속학과없음                                            |                                       |  |                                                                                                   |
| 2025                        | 박광용                            | 공과대학   | 소속학과없음                                            |                                       |  |                                                                                                   |

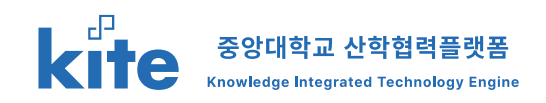

|  | 중앙대학교 산학협력단 🖸 |            |                   |            | ] 지에페이미 😌 | 금 로그아웃 | • 등록된 연구자 현황을 확인             |
|--|---------------|------------|-------------------|------------|-----------|--------|------------------------------|
|  | CAUL उश्म     | 나고 산학협력플랫폼 | KITE 소개 산학협력 DB   | 산학협력 현황 산학 | 협력신청 커뮤니티 | ≡      | 관리 합니다.                      |
|  |               | $\sim\sim$ |                   | 0          | 0         |        |                              |
|  |               |            |                   |            | <u> </u>  |        | 상세 설명                        |
|  |               |            | 연구실 / 연구자 한       | <u></u> 황  |           |        | 산학협력DB에 등록된 연구자 현<br>확인 합니다. |
|  |               |            | 연구자 현황            |            |           |        | 1. 탭형태로 현황 정보가 나눠져<br>니다.    |
|  |               | 1<br>기본정보  | 경력사항 연구과제 저역서 지식/ | 산 기술이전 기타  |           |        | 2. 상세 내용 항목입니다.              |
|  | 2             | 한글         |                   | 한자         |           |        | 3. 기본정보의 경우 공개 비공개           |
|  | 성명            | 영문         |                   | 국가연구자번호    |           |        | 를 표기 합니다.                    |
|  |               | 국적         |                   | 술생년도 거주국가  |           |        | ▲ 모로ㅇㄹ 보긔 하니다                |
|  |               | 기관         |                   | 분교/캠퍼스     |           |        | 4. ㅋㅋ_포 ㅋ    ㅂ니니.            |
|  |               | 대학원        |                   | 단과대학       |           |        |                              |
|  | **            | 학과(부)      |                   | 세부전공(교실)   |           |        | * 등록된 정보는 마이페이지에서            |
|  |               | 직급         |                   | 재직여부       |           |        | 어무들 수정할 수 있습니다.              |
|  |               | 전임최초임용일    |                   | 임용일        |           |        |                              |
|  |               | 퇴직일        |                   |            |           |        |                              |
|  | 3 정보          | 공개여부       | 비공개               |            |           |        |                              |

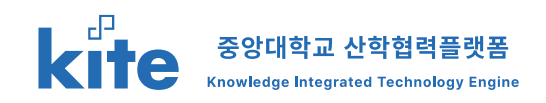

| 산학협력DB > 연구수               | 실 / 연구자      | 현황 > 연구자 현횡                           | t > 상세 – <sup>;</sup> | 기본정보 공개 시              |   | 설명                                               |
|----------------------------|--------------|---------------------------------------|-----------------------|------------------------|---|--------------------------------------------------|
| 중앙대학교 산학협력단 대<br>CAVE 중앙대학 | 학교 산학협력플랫폼   | KITE 소개 산학협력                          | DB 산학협력 현황            | 습로그인<br>산학협력 신청 커뮤니티 三 | - | <ul> <li>등록된 연구자 현황을 확인 및<br/>관리 합니다.</li> </ul> |
|                            |              |                                       |                       |                        |   | 상세 설명                                            |
|                            |              | 연구실 / 연구지                             | h 현황                  |                        |   | 산학협력DB에 등록된 연구자 현황을<br>확인 합니다.                   |
|                            | 1            | 연구자 현황                                |                       |                        |   | 1. 기본정보 탭을 공개 후 클릭 할경우<br>입니다.                   |
| 2                          | 기본정보         | 경력사항 연구과제 저역서                         | 지식재산 기술이전 한자          | 기타                     |   | 2. 기본 정보가 노출 됩니다.                                |
| 성명                         | 영문           | e e e e e e e e e e e e e e e e e e e | 국가연구자번호<br>출생년도       | 19                     |   | <ol> <li>목록을 통해 리스트로 복귀 가능합<br/>니다.</li> </ol>   |
|                            | 국적<br>기관     | 대한민국<br>중양대학교                         | 거주국가<br>분교/캠퍼스        |                        |   |                                                  |
| 大鸟                         | 대학원<br>학과(부) | 학부                                    | 단과대학<br>세부전공(교실)      | 2 -H21                 |   |                                                  |
|                            | 직급 전임최초임용일   | 교수<br>19                              | 재직여부                  | 재직<br>200              |   |                                                  |
| 25                         | 되식일<br>1공개여부 | 공개                                    |                       | 3                      |   |                                                  |

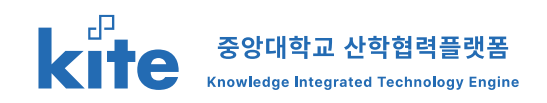

| 중앙대학교 산학협력단 亿                                |                                       |             | 음 로그인 | • 등록된 연구자 현황을 확인                                    |  |
|----------------------------------------------|---------------------------------------|-------------|-------|-----------------------------------------------------|--|
| CAU 중앙대학교 산학협력플랫폼                            | KITE 소개 산학협력 DB 산학협력 현황               | 산학협력신청 커뮤니티 | ≡     | 관리 합니다.                                             |  |
|                                              |                                       |             |       |                                                     |  |
|                                              |                                       |             |       | 기타를 제외한 다른 탭은 공개 0<br>설정할 수 있습니다                    |  |
|                                              | 연구실 / 연구자 현황                          |             |       | 1. 경력사항~기술이전탭 은 동≨<br>태를 가지고 있습니다.                  |  |
| 기본정보 2명리사항                                   | 연구자 현황<br>연구과제 저역서 지식재산 기술이전          | 기타          |       | 2. 비공개일 경우 "조회된 데이티<br>습니다." 라는 메시지가 사용7<br>노출 됩니다. |  |
| NO         근무시작연월         근무종료연월           2 | 근무처         직위           조회된데이터가없습니다. | 담당업무 최종·    | 농정일자  | 3. 기타의 경우 별도의 형태를 기<br>있습니다.                        |  |
|                                              |                                       |             | 목록    | 4. 기타사항은 마이페이지에서 ·<br>가능합니다.                        |  |
| 기본정보 경력사항                                    | 연구과제 저역서 지식재산 기술이전                    | 71Et 3      |       |                                                     |  |
| 4 기타사항                                       |                                       |             |       |                                                     |  |
|                                              |                                       |             |       |                                                     |  |

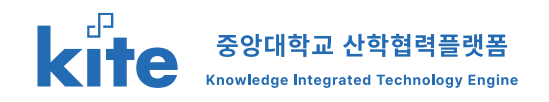

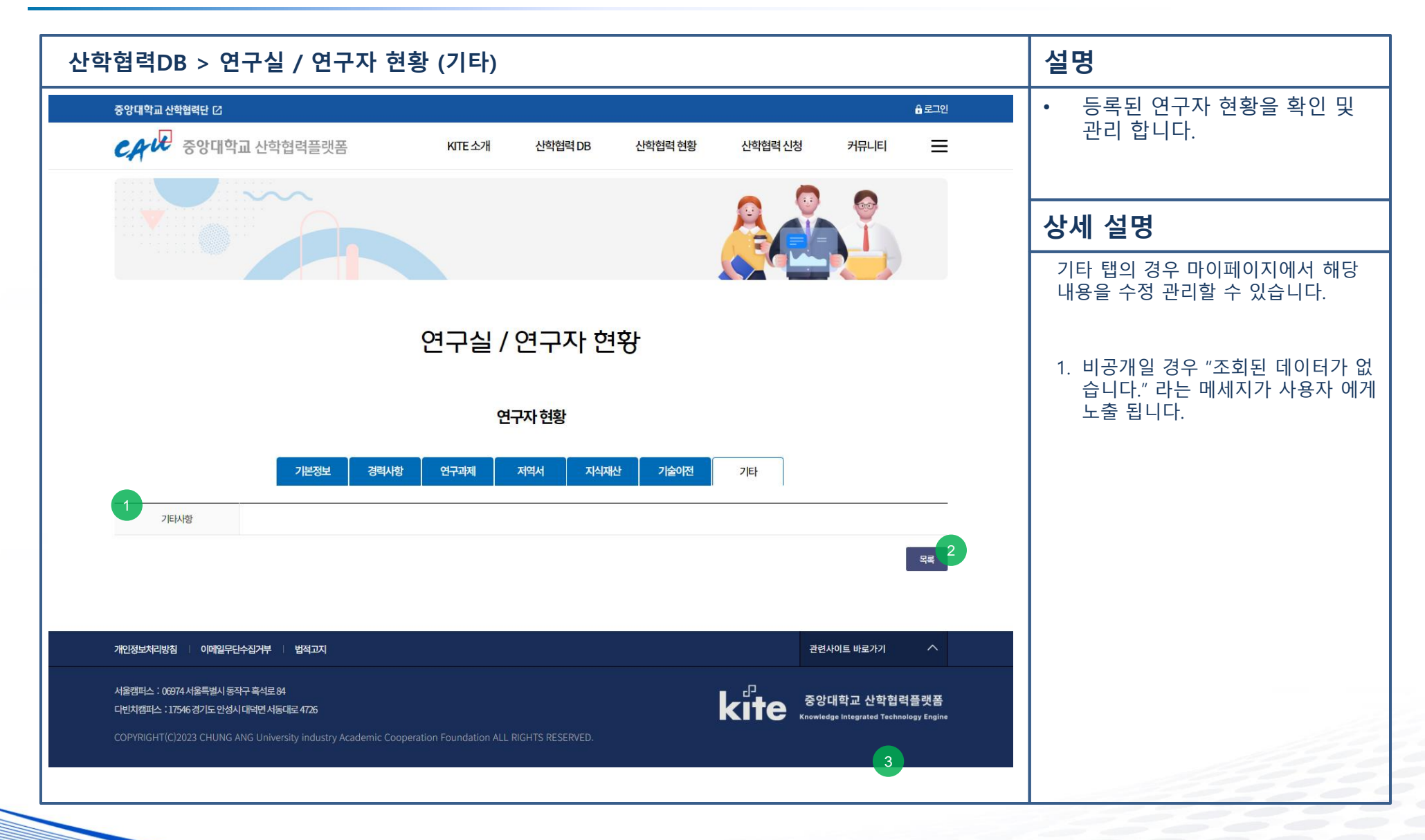

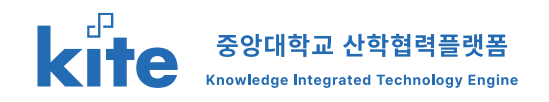

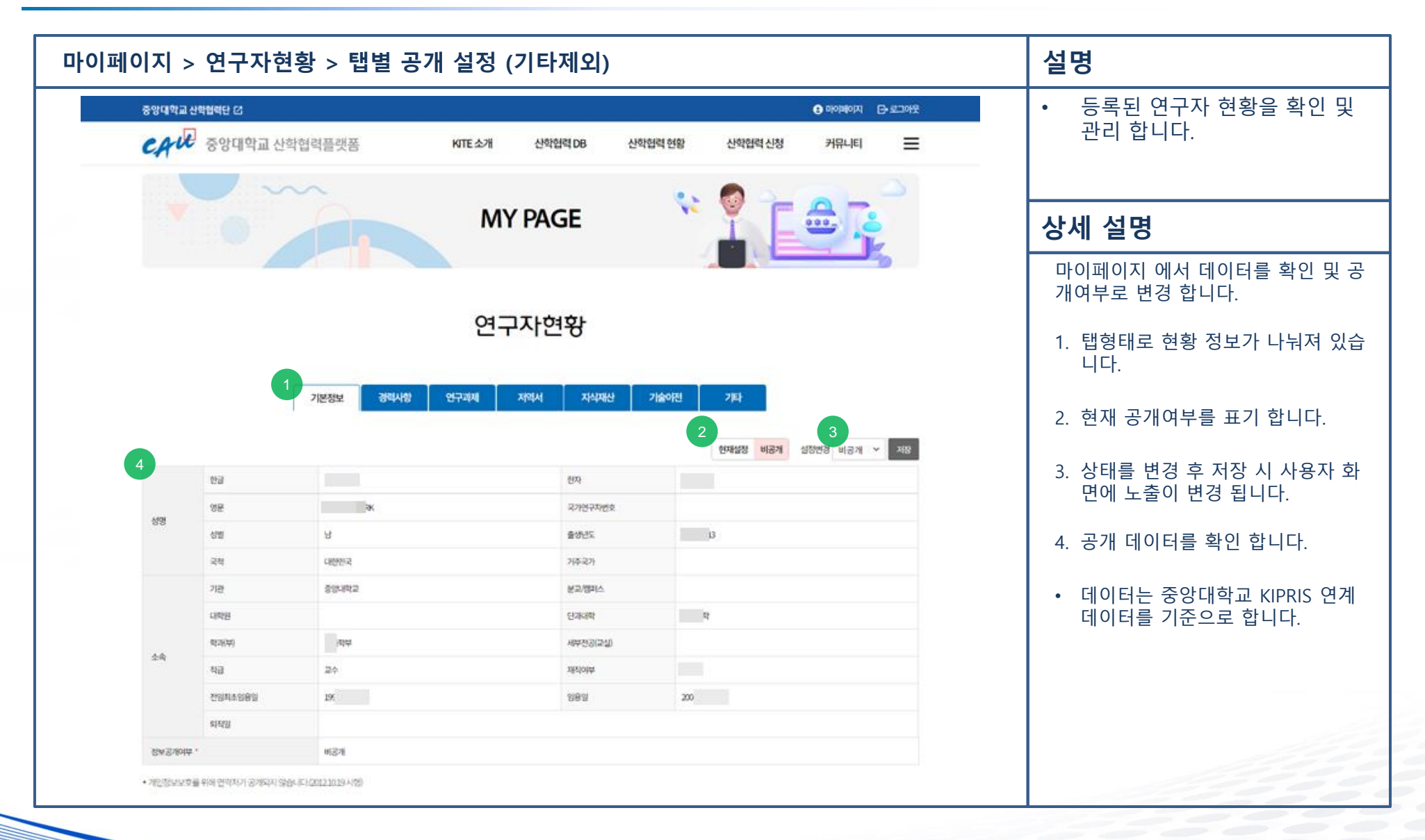

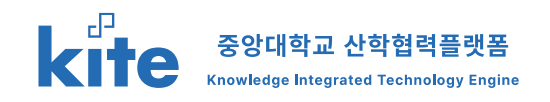

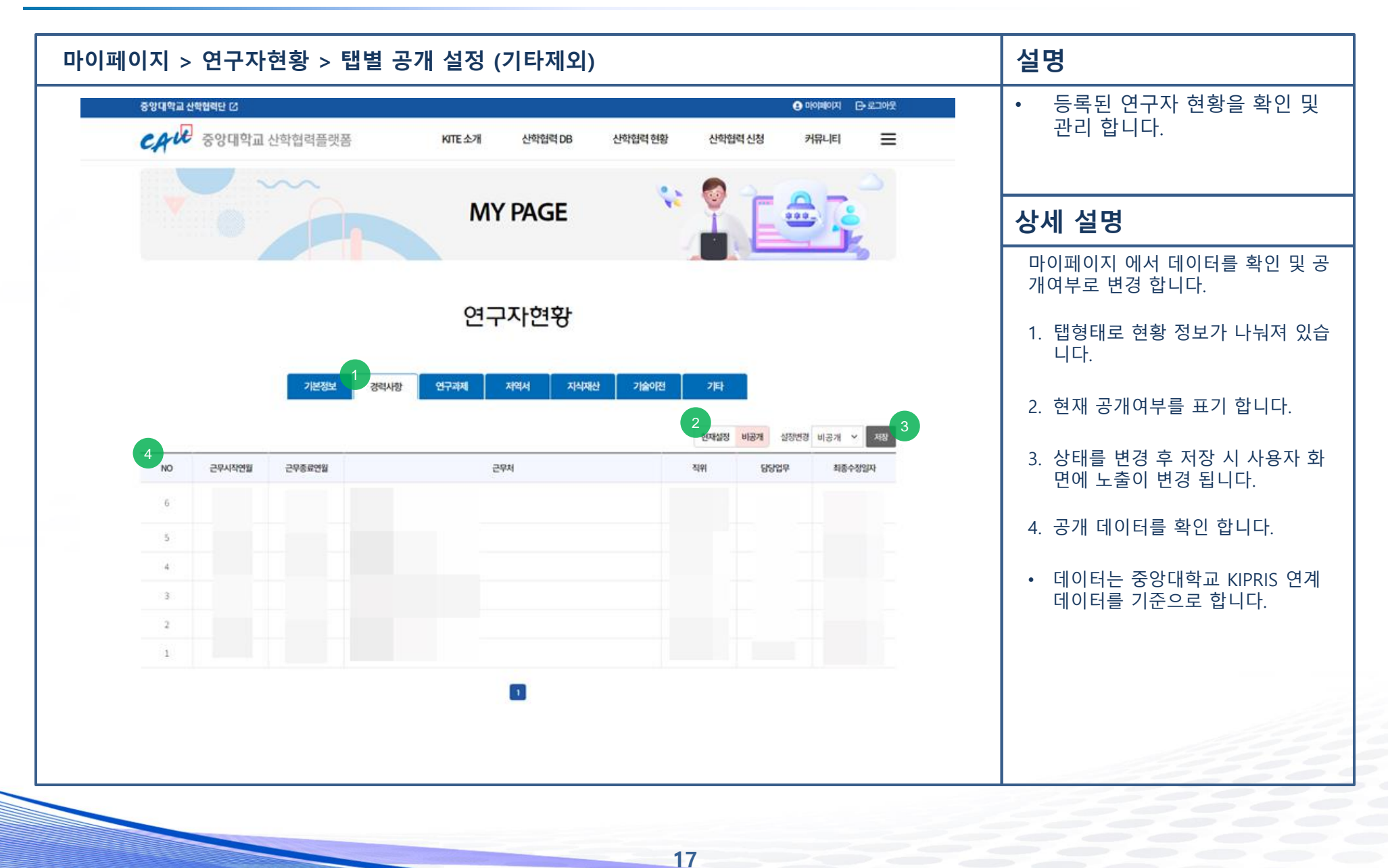

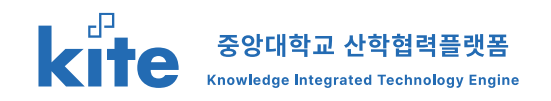

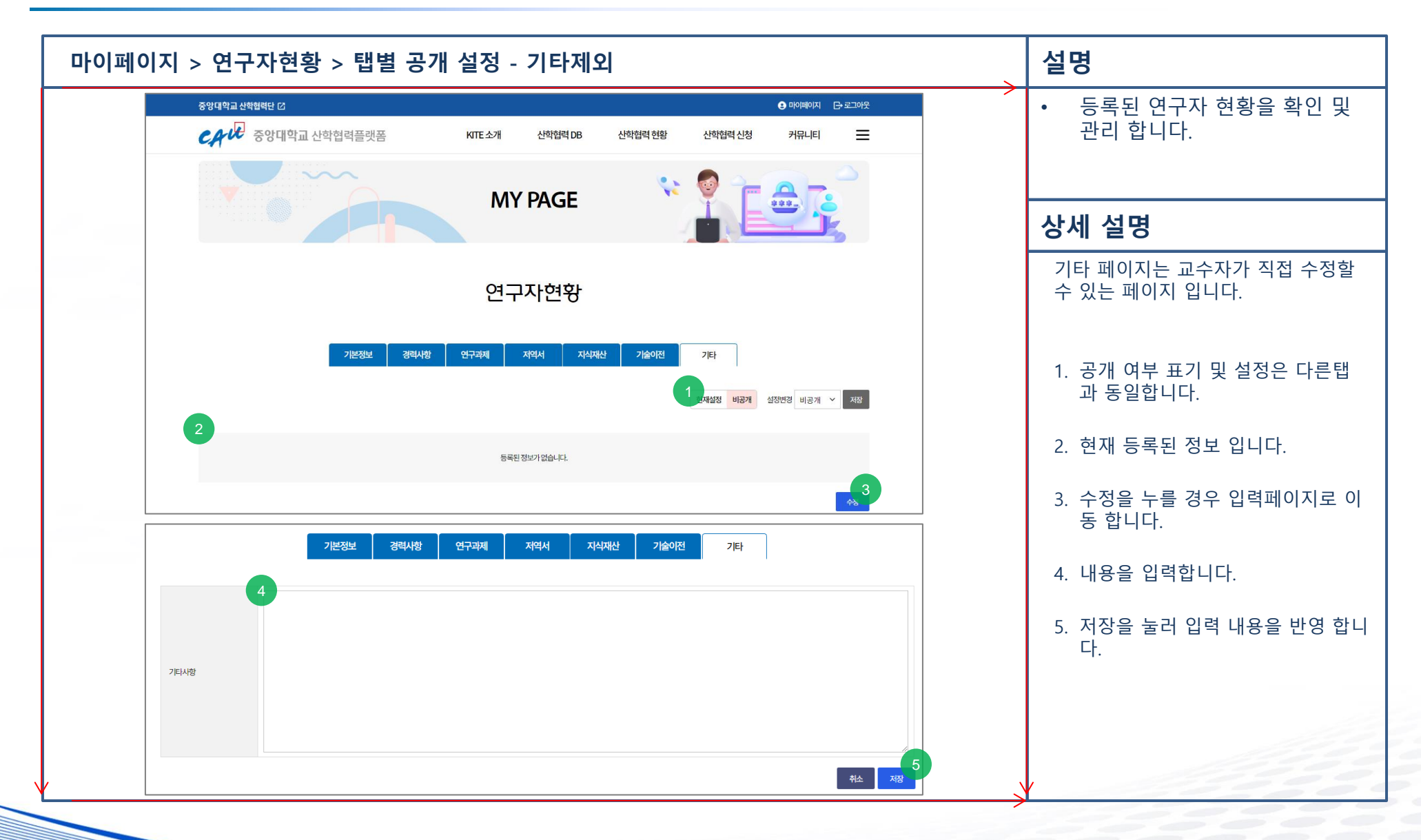

# **END of Document**